# CINERGY2400 *DT*

Manuel (Français)

Version : 1.2 Date : 07/11/2005

Conformité CE

Nous:

TerraTec Electronic GmbH · Herrenpfad 38 · D-41334 Nettetal

déclarons que le produit :

ReceiverSystem TerraTec Cinergy 2400i DT,

auquel se rapporte cette déclaration, coïncide avec les normes et documents de normalisation suivants :

1. EN 55022 Class B

2. EN 55024.

Les conditions d'exploitation et milieux d'utilisation suivants doivent être assurés :

Zones d'habitation, zones commerciales et industrielles, et petites entreprises.

Cette déclaration se base sur :

Le(s) rapport(s) du laboratoire d'essais CEM

H. Oler

Les informations contenues dans ce document peuvent à tout moment être modifiées sans préavis et ne font l'objet d'aucune obligation de la part du vendeur. Aucune garantie ni présentation, directe ou indirecte, n'est donnée concernant la qualité, l'aptitude ou l'efficience pour une utilisation déterminée de ce document. Le fabricant se réserve le droit de modifier à tout moment le contenu de ce document ou / et les produits correspondants sans être obligé d'en avertir une personne ou une organisation. Le fabricant n'est en aucun cas responsable des dommages résultant de l'utilisation ou de l'incapacité d'utiliser ce produit ou cette documentation, même si l'éventualité de tels dommages est connue. Ce document contient des informations qui sont soumises au droit d'auteur. Tous droits réservés. Aucun extrait ou partie de ce manuel ne peut être copié ou envoyé sous quelle forme que ce soit, de quelle manière que ce soit et dans quel but que ce soit sans l'autorisation écrite expresse du détenteur des droits d'auteur. Les noms de produits et de marques mentionnés dans ce document ne le sont qu'à titre d'identification. Toutes les marques déposées et les noms de produits ou de marques mentionnés dans ce document sont la propriété enregistrée du propriétaire respectif.

©TerraTec<sup>®</sup> Electronic GmbH, 1994 – 2005. Tous droits réservés (07/11/2005).

#### Sommaire

| Bonjour ! 4                                         |
|-----------------------------------------------------|
| Contenu du coffret5                                 |
| Configuration système requise                       |
| Aperçu du matériel7                                 |
| La carte TV7                                        |
| Installation du matériel                            |
| Montage de la carte TV                              |
| Installation des pilotes                            |
| Installation des pilotes sous Windows XP ou XP MCE9 |
| Installation du logiciel                            |
| Le service chez TerraTec10                          |
| Service d'assistance téléphonique & Internet10      |
| Fichue ?! 11                                        |

## Bonjour !

Nous sommes heureux que vous ayez choisi un système de récepteur TerraTec et vous félicitons pour ce choix. Avec la TerraTec Cinergy 2400i DT, vous venez d'acheter un produit à la pointe de la technologie PC/TV et nous sommes convaincus qu'il vous sera d'un grand service et qu'il vous réservera de grands moments de plaisir au cours des prochaines années. Le présent manuel décrit le système de récepteur TerraTec Cinergy 2400i DT et tous les détails de son utilisation correcte.

Voici un bref récapitulatif des principales fonctionnalités...

- Réception TV et radio numérique par antenne (TNT)
- Compatible Windows Media Center Edition (MCE)
- Syntoniseur TNT de haute qualité
- Visualisation en différé de l'émission en direct (Time-Shifting)
- Enregistrement et lecture simultanés de plusieurs programmes
- Guide de programme électronique pour l'enregistrement programmé d'émissions TV et radio (EPG)

Nous vous souhaitons beaucoup de plaisir avec le système de récepteur TerraTec Cinergy 2400i DT et vous conseillons de parcourir, à l'occasion, cette documentation, que nous avons conçue de façon la plus distrayante possible. Outre les informations techniques indispensables, nous y avons inclus des exemples typiques d'utilisation aux endroits appropriés. Nous sommes convaincus qu'ils permettront même aux utilisateurs confirmés d'en apprendre un peu plus. Nous vous remercions et vous souhaitons beaucoup de succès!

... votre équipe TerraTec

# Contenu du coffret

Veuillez tout d'abord vérifier que le contenu du paquet est complet. Le paquet de la Cinergy contient au moins :

- TerraTec Cinergy 2400i DT
- CD d'installation et de logiciels
- Ce manuel du matériel
- Bordereau d'accompagnement
- Documents d'enregistrement

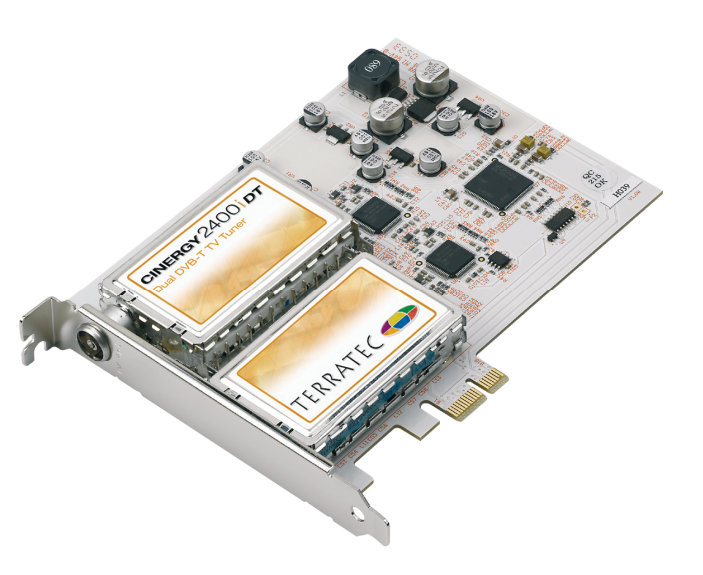

## Configuration système requise

Votre ordinateur devrait présenter au minimum les caractéristiques suivantes pour pouvoir garantir un fonctionnement impeccable de la Cinergy...

- Processeur Intel Pentium 2.0 GHz ou AMD Athlon
- 1 emplacement PCIe à x1, x4 ou x16 libre
- 512 Mo de mémoire de travail
- 100 Mo d'espace libre sur le disque dur pour l'installation intégrale des logiciels
- Carte son avec support DirectX
- Carte graphique avec support DirectX et intégré vidéo
- Lecteur de CD ou de DVD pour l'installation des pilotes et logiciels
- DirectX 9.0 ou supérieur
- Windows XP ou Windows XP Media Center Edition
- Réception d'antenne numérique (TNT)

## Aperçu du matériel

## La carte TV

Voici une vue d'ensemble de la Cinergy 2400i DT.

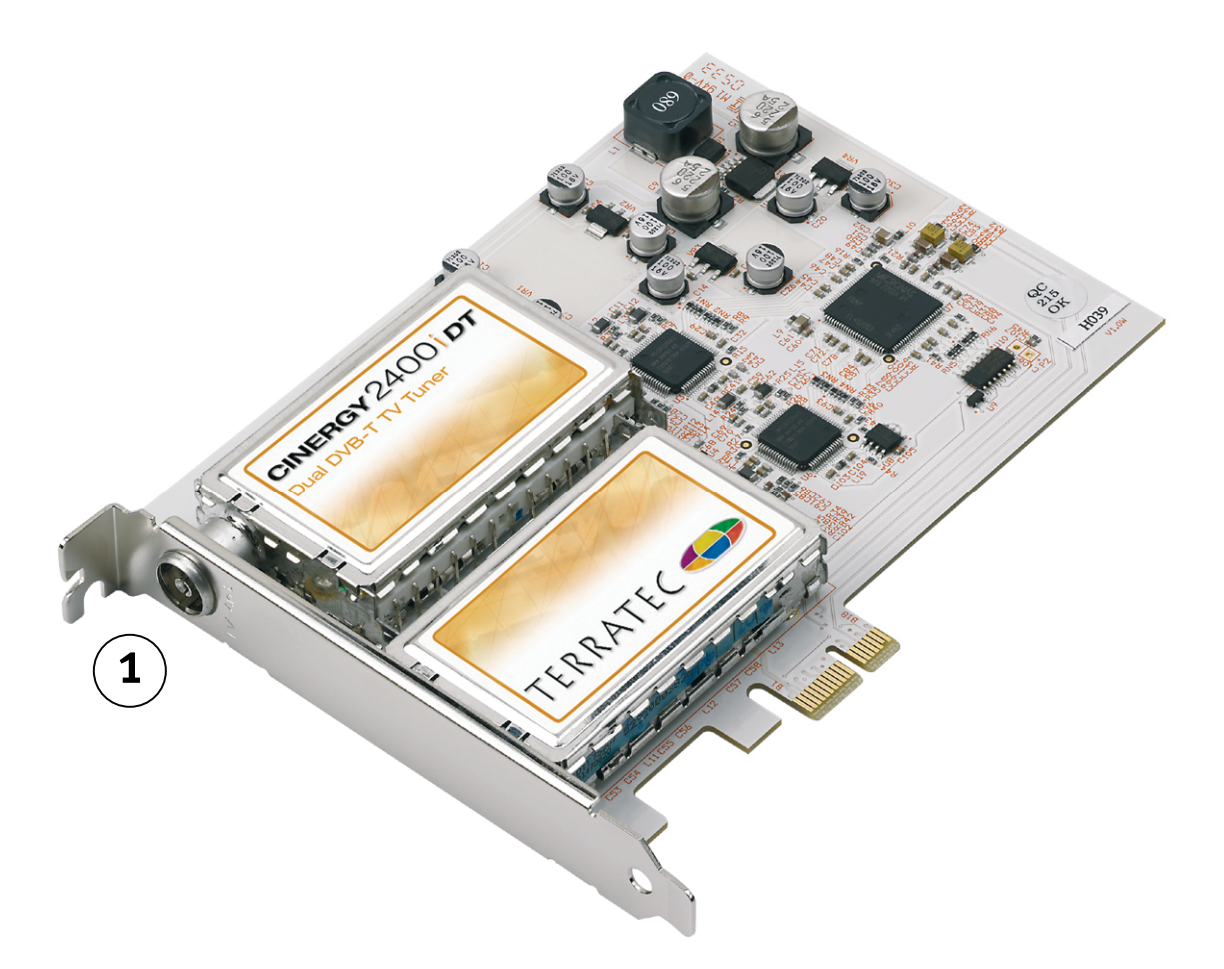

1. L'entrée antenne C'est ici que vous branchez votre antenne TNT (DVB-T).

## Installation du matériel

Vous trouverez dans les paragraphes suivants des explications concernant le montage et l'installation de la carte, des accessoires et des pilotes étape par étape.

#### Montage de la carte TV

- 1. Éteignez votre ordinateur et tous les périphériques raccordés, comme l'imprimante et l'écran. Laissez tout d'abord le câble d'alimentation branché pour que votre ordinateur reste relié à la terre.
- 2. Touchez la plaque métallique située sur l'arrière de votre système pour vous relier à la terre et vous décharger de toute électricité statique. Puis débranchez le câble d'alimentation.
- 3. Retirez le capot de votre PC.
- 4. Recherchez un emplacement PCIe x1, x4 ou x16.
  - a. Emplacement PCIe x16
  - b. Emplacements PCIe x1
  - c. Emplacements PCI (non utilisables)

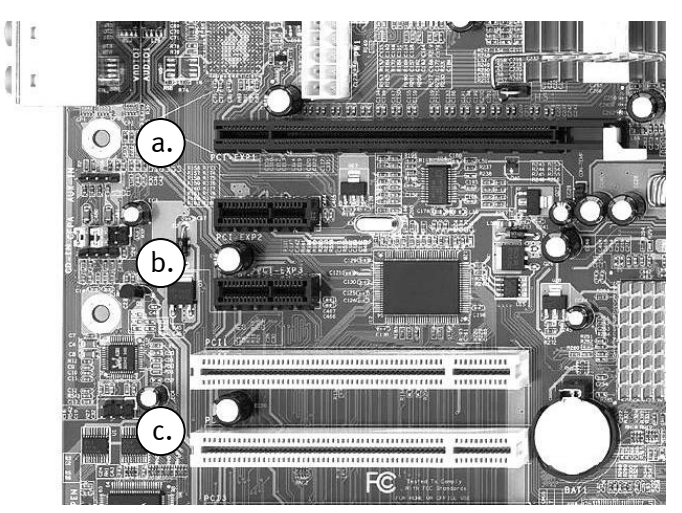

- 5. Retirez avec précaution la carte de l'emballage en la tenant d'une main par les bords et en posant l'autre main sur la surface métallique de votre PC si possible. Ainsi, la charge électrostatique de votre corps se déchargera complètement sur le PC, et n'endommagera pas la carte TV.
- 6. Orientez le support à l'arrière de votre carte TV sur l'emplacement d'extension de façon à ce que la réglette de raccordement de votre carte se trouve exactement au-dessus du socle de l'emplacement.
- 7. Insérez la carte TV dans l'emplacement et veillez à ce que le contact soit parfait.
- 8. Fixez la carte TV avec une vis adéquate.
- 9. Remontez le capot de l'ordinateur.
- 10. Rebranchez maintenant le câble d'antenne, le câble d'alimentation et tous les autres câbles.
- 11. Rallumez maintenant votre ordinateur et commencez l'installation du logiciel.

## Installation des pilotes

**Certification WHQL.** Quelques précisions encore avant de passer aux détails. Pour que l'installation de la Cinergy soit la plus agréable possible, nous n'avons reculé devant aucun obstacle et avons fait certifié les pilotes Windows par Microsoft, dans le 'Windows Hardware Qualification Lab' (WHQL). Assez parlé, passons aux actes !

#### Installation des pilotes sous Windows XP ou XP MCE

Un travail de Sisyphe. Comme nous l'avons déjà évoqué plus haut, le système d'exploitation considère les différentes composantes de la Cinergy comme des périphériques distincts. Cela signifie, pour l'installation, que les étapes suivantes doivent être répétées plusieurs fois – jusqu'à ce que Windows ne détecte plus aucun nouveau périphérique. Cela peut paraître contraignant mais est nécessaire pour garantir une configuration intégrale et correcte des pilotes. C'est parti...

Si ce n'est pas déjà fait, insérez votre CD d'installation TerraTec Cinergy 2400i DT dans votre lecteur de CD-ROM. Si la fonction AutoDémarrer démarre, ignorez-la pour l'instant.

- Lors du premier démarrage, Windows XP reconnaît un nouveau « contrôleur multimédia » et lance l'assistant d'installation du matériel. Cochez la case « Installer le logiciel automatiquement (recommandé) » et cliquez sur « Suivant ».
- 2. Windows XP trouve automatiquement le pilote approprié sur le CD d'installation de la TerraTec Cinergy 2400i DT.
- 3. Cliquez sur « Terminer » pour finaliser l'installation.

### Installation du logiciel

Au terme de l'installation des pilotes, vous devriez procéder à l'installation des programmes requis et souhaités pour l'utilisation de la Cinergy 2400i DT. Si l'application AutoDémarrer est déjà ouverte, naviguez tout simplement parmi les différents programmes proposés.

Si l'application AutoDémarrer n'est pas apparue, double-cliquez dans Windows Explorer sur le symbole de votre lecteur de CD ou DVD.

## Le service chez TerraTec

« Rien ne va plus » n'est pas agréable, mais peut arriver même dans les meilleurs systèmes. Le cas échéant, l'équipe de TerraTec vous apportera volontiers conseil et assistance.

#### Service d'assistance téléphonique & Internet

En cas de problème sérieux que vous ne pouvez résoudre, seul ou avec ce manuel, avec l'aide d'un ami ou de votre revendeur, contactez-nous directement.

Vous trouverez sur Internet une première source de conseils. Sur les pages <u>http://www.terratec.com/</u> vous trouverez toujours des réponses actualisées sur la Foire Aux Questions (FAQ), ainsi que les pilotes les plus récents.

Si vous n'avez toujours pas trouvé la réponse à vos questions, veuillez vous adresser à notre service d'assistance téléphonique ou envoyez-nous un courrier. À cet effet, appelez la page <u>http://supportde.terratec.net/</u>. Dans ces deux cas, préparez les informations suivantes :

- votre numéro d'inscription,
- cette documentation,
- une sortie papier de vos fichiers de configuration,
- le manuel de votre carte mère,
- et l'impression de votre configuration BIOS.

En outre, il est préférable que lors de l'appel, vous soyez devant votre ordinateur afin de faire directement les manipulations que nos techniciens vous demanderont de faire. Lorsque vous contacterez notre SAV, notez le nom du collaborateur qui se chargera de votre dossier. Vous en aurez besoin en cas de défaut avéré, si vous devez envoyer la carte de garantie.

## Fichue ?!

Avant que votre carte ne réatterrisse chez nous, contactez-nous absolument, notez impérativement le nom du collaborateur de support et observez les points suivants :

- Remplissez complètement et lisiblement le bon de service qui accompagne votre carte.
  Plus le défaut sera bien cerné et décrit de façon détaillée, plus le traitement sera rapide.
  Les envois sans description de défaut ne peuvent pas être traités et vous sont immédiatement retournés à vos frais.
- Joignez impérativement au paquet une copie de la facture (pas l'original). S'il n'y en a pas, nous partons du fait que le délai de garantie est dépassé et nous vous facturons la réparation.
- Veuillez utiliser un emballage sûr et suffisamment rembourré. L'expérience montre que l'emballage d'origine est le plus adéquat. N'oubliez pas qu'il s'agit de pièces électroniques fragiles.

Affranchissez suffisamment le paquet – nous en ferons de même pour vous le retourner.

Avant de retourner un produit – uniquement lorsque le Service d'assistance téléphonique vous le demande, veuillez lire attentivement et tranquillement nos conditions de garantie. Vous les trouverez sur Internet à l'adresse suivante...

#### www.terratec.com/warranty.html

Tout se passera bien.